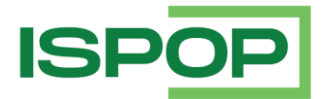

# ΡΟνοιενί νυγκακοναςίς οκεν

| Verze | Datum      | Popis                 |
|-------|------------|-----------------------|
| 1     | 22.12.2021 | První verze dokumentu |
| 1.1   | 11.11.2022 | Aktualizace           |
| 1.2   | 12.12.2023 | Aktualizace           |
| 1.3   | 23.12.2024 | Aktualizace           |

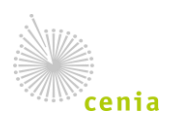

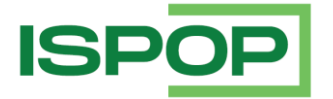

V případě, že se v aplikaci ISPOP neotevírají HTML formuláře, jedná se pravděpodobně o problém s povolením, resp. blokací vyskakovacích oken v prohlížeči. Nejjednodušším způsobem povolení je ihned v moment zablokování vyskakovacího okna toto blokování vypnout.

### MOZILLA FIREFOX

Pod řádkem s webovou adresou vyskočí upozornění. Tlačítkem možnosti povolíte vyskakovací okna pro ispop.cz.

| ispop.cz/web/ × +                                                                                            |                                                                                                    |     |  |  |  |  |
|----------------------------------------------------------------------------------------------------|----------------------------------------------------------------------------------------------------|-----|--|--|--|--|
| ← → C ○ A == 0                                                                                               | https://www. <b>ispop.cz</b> /web/vyplneni-hlaseni                                                                                                    |     |  |  |  |  |
| Firefox zabránil stránce otevřít vyskakovací okno. <u>M</u> ožnosti                                          |                                                                                                    |     |  |  |  |  |
| ISPOP 🏠 Vyplnění formuláře                                                                                   | e Přijatá hlášení Ověření hlášení CRŽP Reporty/data Administra                                                                                                    | ce  |  |  |  |  |
| (1)<br>Výběr ohlašovatele                                                                                    | 2<br>Výběr hlášení                                                                                                    |     |  |  |  |  |
| $\leftarrow \rightarrow C \qquad \bigcirc \  \  \bigcirc \  \  \bigcirc \  \  \bigcirc \  \  \bigcirc \  \ $ |                                                                                                    |     |  |  |  |  |
| Firefox zabránil stránce otevřít vyskakovací okno. <u>M</u> ožnosti                                          |                                                                                                    |     |  |  |  |  |
| ISPOP 🏠 Vyplnění formulá                                                                                     | <u>P</u> ovolit vyskakovací okna pro www.ispop.cz<br>Spravovat nastavení vyskakovacích oken<br>Při bloková <u>n</u> í vyskakovacích oken nezobrazovat tuto zprávu | ice |  |  |  |  |
| 1<br>Výběr ohlašovatele                                                                                      | Zobrazit "https://www.ispop.cz/fas/FormService/filler.open?ispop&userToken=1f5<br>Výběr hlášení                                                                   |     |  |  |  |  |

#### **GOOGLE CHROME**

Na konci řádku s webovou adresou se objeví ikonka. Kliknutím na ikonku se objeví možnosti a je možné povolit vyskakovací okna pro ispop.cz.

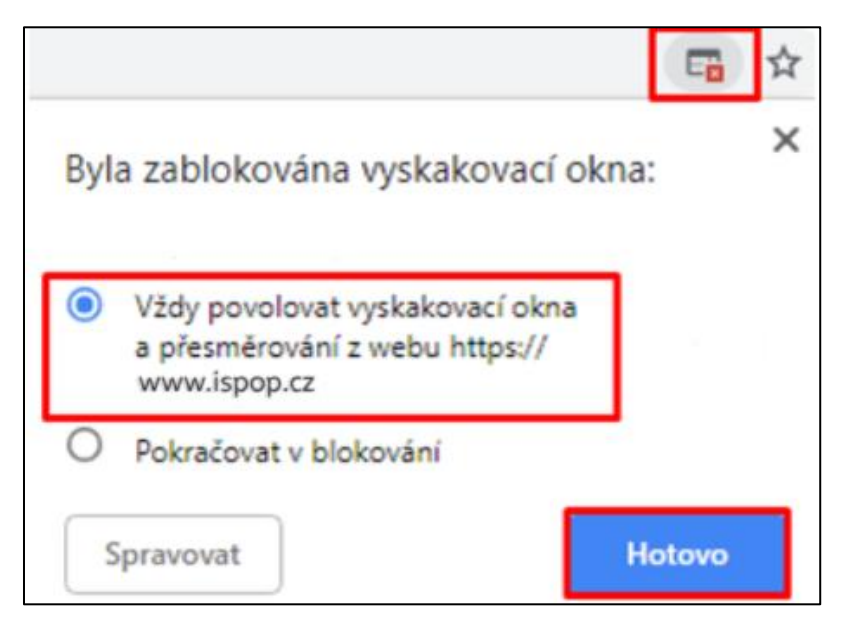

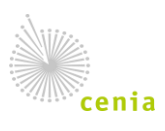

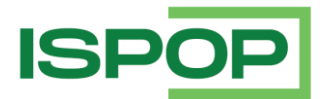

Je i možnost tyto povolení dále spravovat v nastavení prohlížeče – tj. přidat nová nebo odebrat stará. Podrobný návod níže.

### Návod na povolení vyskakovacích oken pro nejběžnější prohlížeče:

## **1. GOOGLE CHROME**

- V otevřeném okně prohlížeče klikněte v pravém horním rohu na ikonu s 3 tečkami. Z otevřené nabídky Vyberte možnost "Nastavení".
- Následně zvolte v levém bočním menu možnost "Ochrana soukromí a zabezpečení".

| đ | $\times$ |
|---|----------|
| 3 | :        |

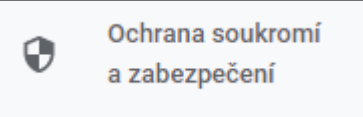

• V otevřené sekci "Ochrana soukromí a zabezpečení" klikněte v menu uprostřed stránky na volbu "Nastavení webu".

 Nastavení webu

 Image: star informace mohou weby použít a zobrazit (místo, fotoaparát, vyskakovací okna a další)

 Na další stránce pokračujte dolů, až naleznete v sekci "Obsah" volbu "Vyskakovací okna a přesměrování". Zvolte tuto možnost.

Vyskakovací okna a přesměrování Nepovolovat webům zobrazovat vyskakovací okna ani používat přesměrování

 V sekci "Weby mohou zobrazovat vyskakovací okna a používat přesměrování" můžete pomocí tlačítka "Přidat" odkaz na webové stránky (<u>www.ispop.cz</u>), u nichž chcete povolit vyskakovací okna.

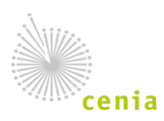

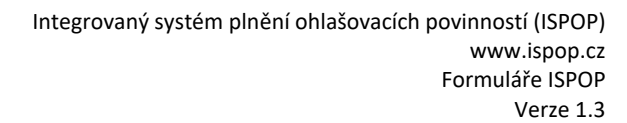

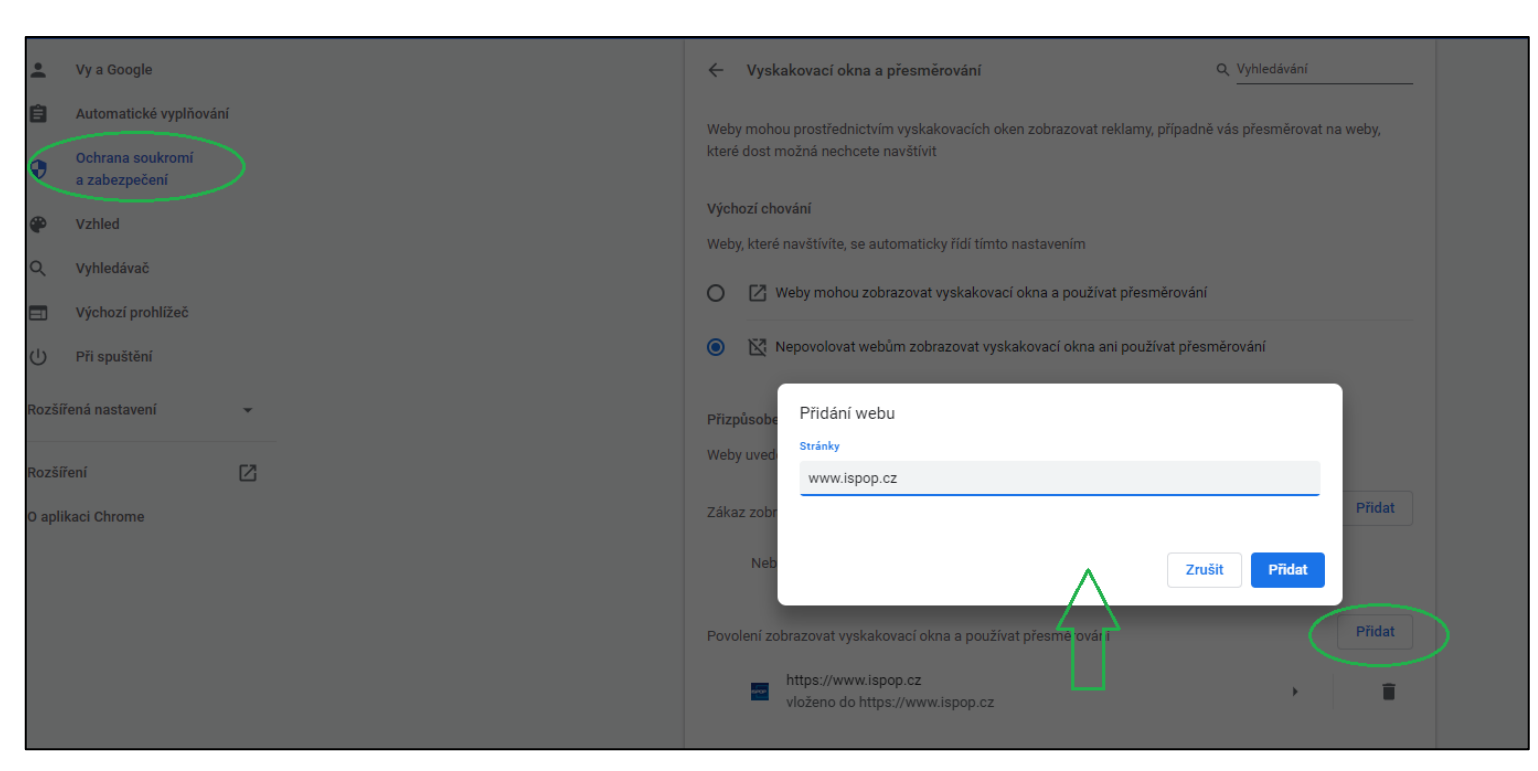

Po přidání webové stránky www.ispop.cz uvidíte tuto adresu v přehledu povolených stránek a • takto nastavený prohlížeč Vám umožní otevírat HTML formuláře v aplikaci ISPOP.

## 2. Microsoft Edge

Pokud máte v prohlížeči Microsoft Edge zablokována/zakázána vyskakovací okna, pro jejich povolení postupujte následovně:

- V otevřeném okně prohlížeče klikněte v pravém horním rohu na • ikonu s 3 tečkami. Z otevřené nabídky Vyberte možnost "Nastavení".
- Následně zvolte v levém bočním menu možnost "Oprávnění pro soubory cookies a weby".
- 🕞 Oprávnění pro soubory cookie a weby
- V sekci "Všechna oprávnění" scrolujte (sjeďte) až na možnost "Automaticky otevíraná okna a • přesměrování" a tu zvolte.

Automaticky otevíraná okna a přesměrování 7 Blokováno

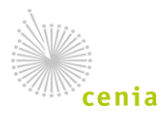

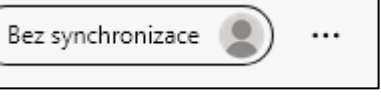

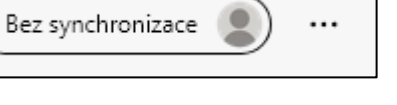

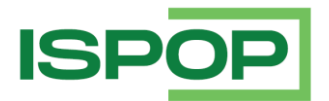

 Na otevřeném stránce máte možnost pomocí tlačítka "Přidat" vložit odkaz na webovou stránku <u>www.ispop.cz</u>.

| Nastavení                                                    |                                                 | <ul> <li>Oprávnění pro web / Automaticky otevíraná okna a přesměrování</li> </ul> |        |
|--------------------------------------------------------------|-------------------------------------------------|-----------------------------------------------------------------------------------|--------|
| Q                                                            | Hledat v nastavení                              |                                                                                   |        |
| 8                                                            | Profily                                         | Blokovat (doporučeno)                                                             |        |
| Ô                                                            | Ochrana osobních údajů,<br>vyhledávání a služby | Blokování                                                                         | Přidat |
| 3                                                            | Vzhled                                          |                                                                                   |        |
| <ul> <li>Spuštění, tlačítko Domů a nové<br/>karty</li> </ul> |                                                 | Nepřidány žádné weby                                                              |        |
| e                                                            | Sdílení, kopírování a vkládání                  | Povolit                                                                           | Přidat |
| Ģ                                                            | Oprávnění pro soubory cookie a<br>weby          | Nepřidány žádné weby                                                              |        |
| 6                                                            | Výchozí prohlížeč                               |                                                                                   |        |
| $\overline{\uparrow}$                                        | Stažené soubory                                 | Přidat web                                                                        |        |
| 쯍                                                            | Zabezpečení rodiny                              | Lokalita                                                                          |        |
| Al                                                           | Jazyky                                          | www.ispop.cz                                                                      |        |
| Ð                                                            | Tiskárny                                        |                                                                                   |        |
|                                                              | Systém                                          | Přidat Zrušit                                                                     |        |
| C                                                            | Resetovat nastavení                             |                                                                                   | _      |
|                                                              | Telefon a další zařízení                        |                                                                                   |        |

• Po přidání webové stránky <u>www.ispop.cz</u> uvidíte tuto adresu v přehledu povolených stránek a takto nastavený prohlížeč Vám umožní otevírat HTML formuláře v aplikaci ISPOP.

## 3. Mozilla Firefox

Pokud máte v prohlížeči **Mozilla Firefox** zablokována/zakázána vyskakovací okna, pro jejich povolení postupujte následovně:

- V otevřeném okně prohlížeče klikněte v pravém horním rohu na ikonu s 3 čárami.
   Z otevřené nabídky Vyberte možnost "Nastavení.
- $\boxtimes$  =

Soukromí a

zabezpečení

- Následně zvolte v levém bočním menu možnost "Soukromí a zabezpečení"
- Na další stránce pokračujte dolů, až naleznete v sekci "Oprávnění" volbu "Blokovat vyskakovací okna". U této položky máte možnost buď zrušit blokaci pro všechny webové stránky, nebo blokaci ponechat, ale selektivně povolit stránky, u nichž nedojde k zablokování vyskakovacích oken. Pro selektivní zadání webových adres stiskněte tlačítko "Výjimky".

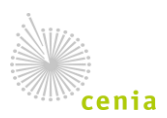

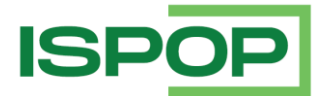

🗹 <u>B</u>lokovat vyskakovací okna

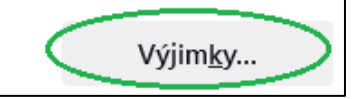

 Po stisknutí tlačítka "Výjimky" se otevře okno, které Vám umožní zadat adresy serverů, které mohou otevírat vyskakovací okna. Do řádku vepište příslušnou webovou adresu (<u>www.ispop.cz</u>), stiskněte tlačítko "**Povolit**" a nakonec změny uložte pomocí "**Uložit změny**".

| 段 Obecné<br>① Domovská stránka                                                                  | <ul> <li>✓ <u>H</u>istorii prohlížení</li> <li>✓ <u>Z</u>áložky</li> </ul>                                                           |                                                                                                    |  |  |
|-------------------------------------------------------------------------------------------------|----------------------------------------------------------------------------------------------------|----------------------------------------------------------------------------------------------------|--|--|
| <ul> <li>Q. Vyhledávání</li> <li>B. Soukromí a zabezpečení</li> <li>C. Synchronizace</li> </ul> | <ul> <li>Qtevřené panely</li> <li>Zkratky</li> <li>Vyhledáv<u>a</u>če</li> <li>Nastavit našeptávání dotazů pro vyhledávač</li> </ul> | Servery, které mohou otevírat vyskakovací okna X<br>Zde můžete určit, které servery mohou otevírat vyskakovací okna. Zadejte přesnou<br>adresu serveru a klepněte na tlačítko Povolit.<br>A <u>d</u> resa webového serveru |  |  |
|                                                                                                 | Oprávnění<br>Ø Poloha<br>D Kamera                                                                                                    | www.ispop.cz Povolit Server Stav https://www.ispop.cz Povolit                                                                                                    |  |  |
|                                                                                                 | <ul> <li>Mikrofon</li> <li>Oznámení Zjistit více</li> <li>Zakázat oznámení do restartu Firefoxu</li> </ul>                           |                                                                                                    |  |  |
|                                                                                                 | <ul> <li>Automatické přehrávání</li> <li>Virtuální realita</li> </ul>                                                                | Odebrat server Odgbrat všechny servery                                                                                                    |  |  |
|                                                                                                 | <ul> <li><u>B</u>lokovat vyskakovací okna</li> <li>Vždy <u>u</u>pozornit při pokusu o instalaci doplňku</li> </ul>                   | Výjim <u>k</u> y                                                                                                    |  |  |

• Po přidání webové stránky <u>www.ispop.cz</u> uvidíte tuto adresu v přehledu povolených stránek a takto nastavený prohlížeč Vám umožní otevírat HTML formuláře v aplikaci ISPOP.

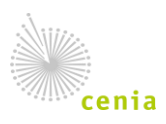